## Praktikum 2

WINDOWS 10 JA UBUNTU PAIGALDAMINE

#### Praktikumi ülesanded

1) Luua virtuaalmasin ja paigaldada Windows 10

2) Luua virtuaalmasin ja paigaldada Ubuntu

3) Paigaldada mõlemas operatsioonisüsteemis VirtualBox Guest Additions (kui see osutub vajalikuks)

4) Seadistada mõlema külalisoperatsioonisüsteemi failivahetus peremeesoperatsioonisüsteemiga

5) Luua mõlemast virtuaalmasinast hetketõmmis, et oleks võimalik täies töökorras virtuaalmasinat taastada

#### Virtuaalmasinate seadistus

#### Ubuntu

Type: Linux; Version: Ubuntu(64-bit)

RAM: 4096MB

HDD: 20 GB

Windows 10

Type: Microsoft Windows; Version Windows 10 (64-bit)

RAM: 4096 MB

HDD: 32 GB

#### Windows 10 paigaldus

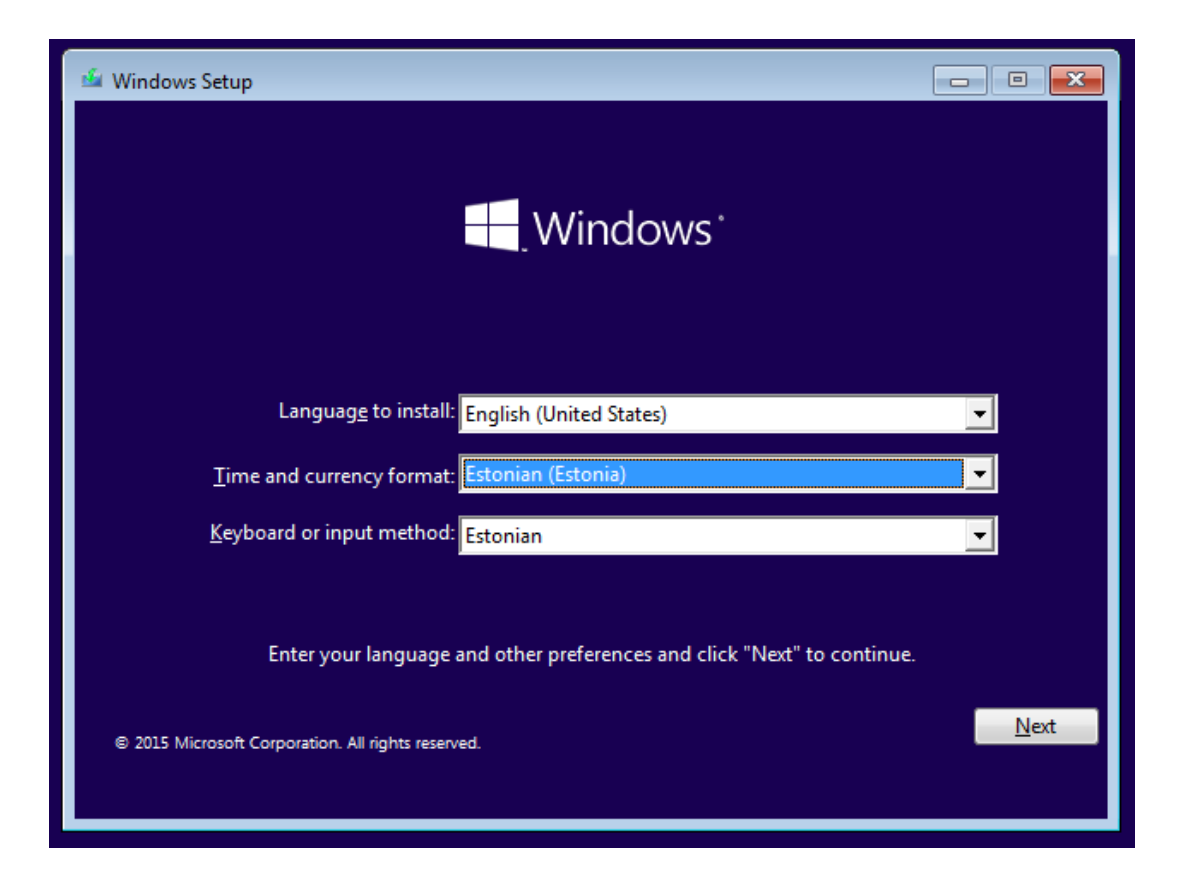

## Windows 10: partitsioonid ja failisüsteemid

| 🚱 🔏 Windows Setup                                                                                                    | Administrator: X:\windows\system32\cmd.exe - diskpart                                                                                                    |
|----------------------------------------------------------------------------------------------------|----------------------------------------------------------------------------------------------------|
| Where do you want to install Windows?                                                                                                    | Microsoft Windows [Version 10.0.10240] ^                                                                                                    |
| Name Total size Free space Type   Image: Drive 0 Unallocated Space 32.0 GB 32.0 GB 32.0 GB                                                                                                    | Microsoft DiskPart version 10.0.10240<br>Copyright (C) 1999-2013 Microsoft Corporation.<br>On computer: MINWINPC<br>DISKPART> select disk 0<br>Disk 0 is now the selected disk. |
| Image: Second driver   Image: Delete   Image: Extend     Image: Load driver   Image: Extend     Image: Load driver   Image: Extend     Image: Load driv | DISKPART> list part<br>There are no partitions on this disk to show.<br>DISKPART>                                                                                               |

**NB!** Kui graafilisest kasutajaliidesest jääb väheks, siis SHIFT+F10 annab käsurea Tööriist, millega käsurealt partitsioone manipuleerida, kannab nime "diskpart"

#### Windows 10: Ketta partitsioneerimine graafilise kasutajaliidese töövahenditega (peale installeerimist)

| Volume                                              |                             | Layout                                 | Туре                   | File System    | Status  |                                                                                 | Capacity   | Free Space | % Free |
|-----------------------------------------------------|-----------------------------|----------------------------------------|------------------------|----------------|---------|---------------------------------------------------------------------------------|------------|------------|--------|
| 💻 (C:)                                              |                             | Simple                                 | Basic                  | NTFS           | Healthy | (Boot, Page File, Crash Dump, Primary Partition)                                | 31,51 GB   | 19,53 GB   | 62 %   |
| - System Reserved                                   | d                           | Simple                                 | Basic                  | NTFS           | Healthy | (System, Active, Primary Partition)                                             | 500 MB     | 169 MB     | 34 %   |
| <b>Disk 0</b><br>Basic<br>32,00 GB<br>Online        | System<br>500 MB<br>Healthy | n <b>Reserve</b><br>NTFS<br>7 (System, | e <b>d</b><br>, Active | , Primary Part | ition)  | <b>(C:)</b><br>31,51 GB NTFS<br>Healthy (Boot, Page File, Crash Dump, Primary F | Partition) |            | ^      |
| •• Disk 1<br>Unknown<br>32,00 GB<br>Not Initialized | 32,00 G<br>Unalloc          | B<br>ated                              |                        |                |         |                                                                                 |            |            |        |
| CD-ROM 0<br>CD-ROM (D:)<br>No Media                 |                             |                                        |                        |                |         |                                                                                 |            |            |        |
| Unallocated                                         | Primary                     | partition                              |                        |                |         |                                                                                 |            |            | ~      |

#### **Computer Management – Disk Management**

Basic Disk vs. Dynamic Disk

MBR vs. GPT

### Windows 10 failisüsteem

Partitsioonile määratakse failisüsteem vormindamise (format) käigus.

Windows 10 toetab vaikimisi:

- FAT
- FAT32
- NTFS

| Format F:                          | ×                    |  |  |  |  |  |  |
|------------------------------------|----------------------|--|--|--|--|--|--|
| Volume label:                      | New Volume           |  |  |  |  |  |  |
| File system:                       | NTFS ~               |  |  |  |  |  |  |
| Allocation unit size:              | NTFS<br>FAT<br>FAT32 |  |  |  |  |  |  |
| Perform a quick formation          | t                    |  |  |  |  |  |  |
| Enable file and folder compression |                      |  |  |  |  |  |  |
|                                    | OK Cancel            |  |  |  |  |  |  |

# Windows 10 – Guest Additions paigaldamine

1) Haagime virtuaalmasinale külge Guest Additions ISO:

*Devices – Insert Guest Additions CD image* 

2) Käivitame virtuaalmasina optiliselt seadmelt paigaldusprogrammi:

*D:\VBoxWindowsAdditions-amd64.exe* 

3) Taaskäivitame virtuaalmasina

#### Ubuntu paigaldus

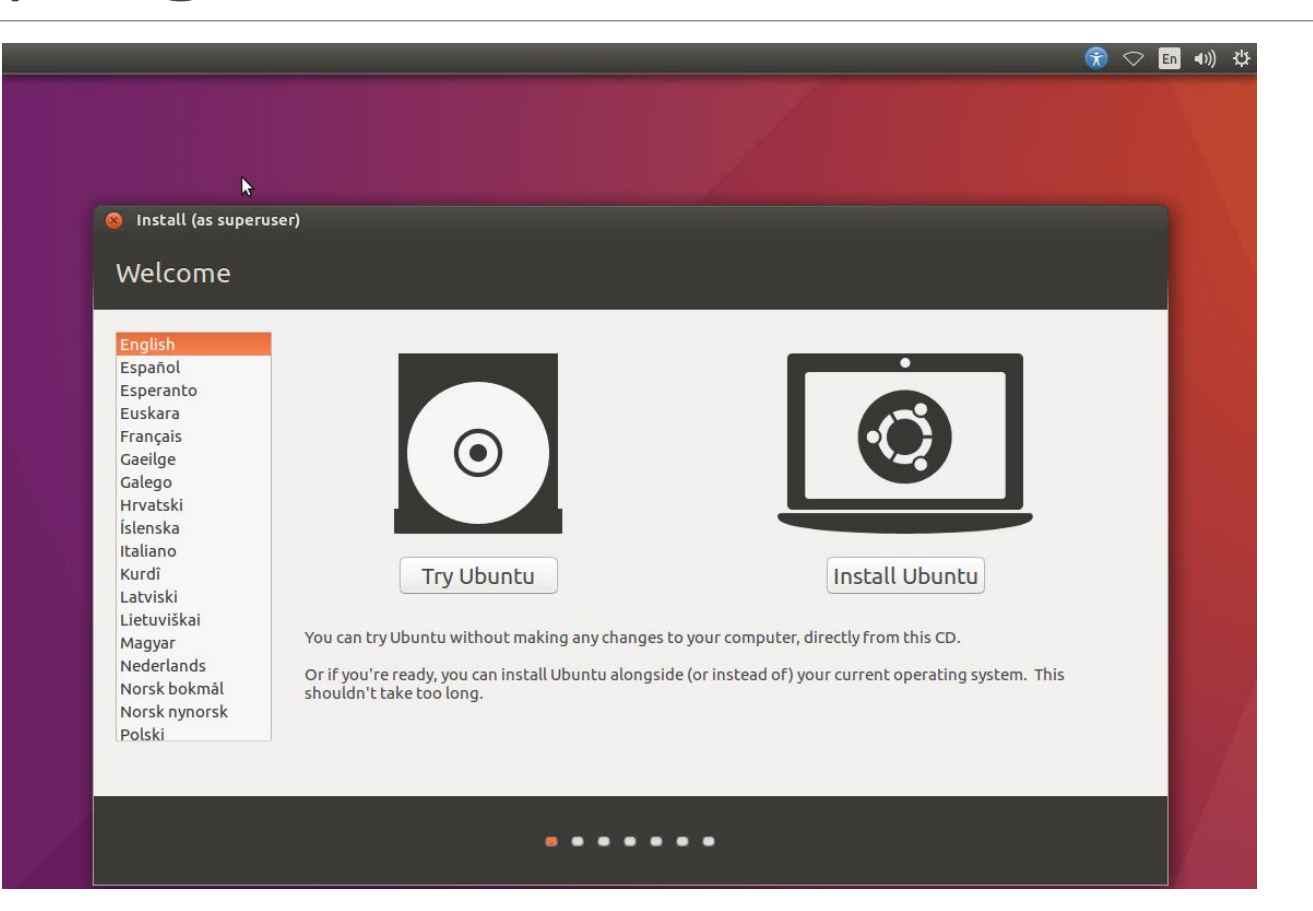

#### Ubuntu: partitsioonid ja failisüsteemid

| Install (as superuser) |         |                   |            |             |          |        |             |             |                            |  |
|------------------------|---------|-------------------|------------|-------------|----------|--------|-------------|-------------|----------------------------|--|
|                        |         |                   |            |             |          |        |             |             |                            |  |
| Installa               | cion    | суре              |            |             |          |        |             |             |                            |  |
|                        |         | N                 |            |             |          |        |             |             |                            |  |
| sda1 (lini             | ux-swa  | o) 📕 sda5 (e      | xt4) 🔳 :   | sda6 (ext4) | ) 🗖 sda7 | (ext4) | sda8 (ext4) | sda9 (ext4) |                            |  |
| 2.0 GB                 |         | 298.8 MB          | 5          | 5.0 GB      | 5.0 GB   |        | 8.0 GB      | 14.0 GB     |                            |  |
| Device                 | Туре    | Mount point       | Format?    | Size        | Used     | System |             |             |                            |  |
| 'dev/sda               |         |                   |            |             |          |        |             |             |                            |  |
| /dev/sda1              | swap    |                   |            | 2046 MB     | unknown  |        |             |             |                            |  |
| /dev/sda5              | ext4    | /boot             |            | 298 MB      | unknown  |        |             |             |                            |  |
| /dev/sdao              | ext4    | /home             | ×          | 4998 MB     | UNKNOWN  |        |             |             |                            |  |
| /dev/sdaa              | ext4    | /usr              |            | 4998 MD     | unknown  |        |             |             |                            |  |
| /dev/sda9              | ext4    |                   |            | 14011 MB    | unknown  |        |             |             |                            |  |
| /00//5005              | CAC.    | /                 | 2          | 14011116    | unknown  |        |             |             |                            |  |
| + - Cha                | nge     |                   |            |             |          |        |             |             | New Partition Table Revert |  |
| evice for h            | not loa | ader installatio  | <b>D</b> . |             |          |        |             |             |                            |  |
|                        |         | Juci Instattation |            |             |          |        |             |             |                            |  |
| /dev/sda               |         |                   | M:         |             |          |        |             |             | •                          |  |
|                        |         |                   |            |             |          |        |             |             |                            |  |
|                        |         |                   |            |             |          |        |             |             | Back Install Now           |  |
|                        |         |                   |            |             |          |        |             |             |                            |  |
|                        |         |                   |            |             |          |        |             |             |                            |  |
|                        |         |                   |            |             |          |        |             |             |                            |  |

NB! Vaikimisi luuakse partitsioonid automaatselt, kuid vajadusel saab need luua ka käsitsi

### Ubuntu– Guest Additions paigaldamine

- Paigaldame pakihalduri apt abil vajaliku lisatarkvara:
  - sudo apt update
  - sudo apt install gcc make perl
- Käivitame Guest Additions paigaldusskripti:
  - /media/kasutajaVBox\_Gas\_6.1.18/VBoxLinuxAdditions.run
- Taaskäivitame virtuaalmasina:
  - sudo reboot

#### Ubuntu: kettapartitsioneerimine graafilise kasutajaliidese vahendiga (peale paigaldust)

| 😣 🖨 🗈 /dev/sda - GParted     |               |                |            |           |            |       |  |  |  |
|------------------------------|---------------|----------------|------------|-----------|------------|-------|--|--|--|
| GParted Edit                 | View Device F | Partition Help | )          |           |            |       |  |  |  |
| [] () (dev/sda (20.00 GiB) ‡ |               |                |            |           |            |       |  |  |  |
| /dev/sda5<br>19.52 GiB       |               |                |            |           |            |       |  |  |  |
| Partition                    | File System   | Mount Point    | Size       | Used      | Unused     | Flags |  |  |  |
| /dev/sda1 🤅                  | ext2          | /boot          | 487.00 MiB | 77.99 MiB | 409.01 MiB | boot  |  |  |  |
| 🗸 /dev/sda2 🛛                | 🕹 🔜 extended  |                | 19.52 GiB  | _         |            |       |  |  |  |
| /dev/sda5                    | 🖣 🔜 lvm2 pv   | ubuntu-vg      | 19.52 GiB  | 19.52 GiB | 0.00 B     | lvm   |  |  |  |
| unallocated                  | unallocated   |                | 1.00 MiB   | -         |            |       |  |  |  |

0 operations pending

**NB!** Üks levinumaid töövahendeid on "gparted", mille saab laadida alla Ubuntu Software haldusliidese kaudu

#### Iseseisev ülesanne nr. 1

Millised partitsioonid (mis nimega ning kui suured) on mõistlik luua kui eesmärgiks on installeerida RedHat operatsioonisüsteemiga masin, mis peab jooksutama Apache veebiserverit ja MySQL andmebaasi? Kettaruumi on masinal 250 GB. Veebiserveri poolt serveeritava sisu maht on 2 GB ja andmebaasi suurus on 5 GB. Masinal on 64 bitine protsessor ja 8 GB RAMi.

Ülesande lahenduseks on tabel partitsioonide nimeda ja suurustega. Iga partitsioonikirje kohta on toodud põhjendus.

Kasulikud lingid:

<u>https://access.redhat.com/documentation/en-</u> <u>US/Red Hat Enterprise Linux/6/html/Installation Guide/s2-diskpartrecommend-x86.html</u>

https://en.wikipedia.org/wiki/Filesystem\_Hierarchy\_Standard